# CÓMO ACCEDER Y RESPONDER UN CUESTIONARIO EN LÍNEA DESDE EL GES

 $\bigcirc$ 

**RECOMENDACIONES PARA ESTUDIANTES** 

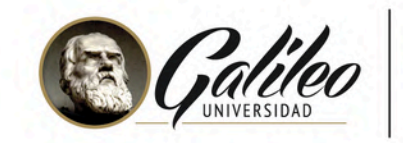

 $\bigcirc$ 

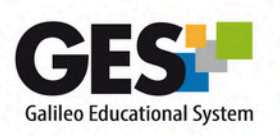

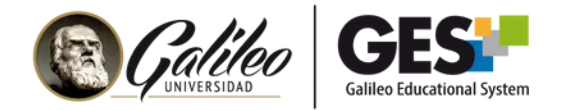

# **CUESTIONARIOS EN LÍNEA DEL GES**

Desde el GES podrás **realizar cuestionarios o exámenes en línea,** los cuales pueden tener las siguientes características, según la configuración que tu catedrático haya realizado:

- Uno o varios intentos para resolver
- **Preguntas con respuestas:** de selección múltiple, opción múltiple, abierta, cerrada, envío de archivos, barra desplegable, rellenar espacios y lista despegable.
- Activación con contraseña
- Tiempo para resolver el examen y activación de contador regresivo.
- Preguntas y respuestas presentadas de forma aleatoria.

#### ¿CÓMO ACCEDER A UN CUESTIONARIO EN LÍNEA?

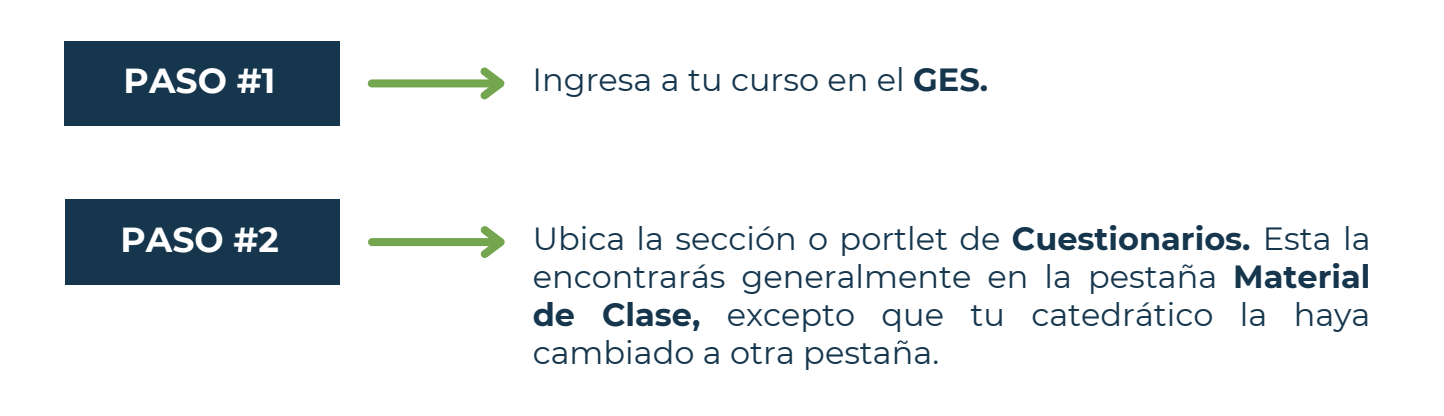

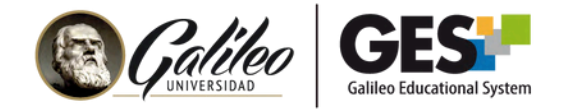

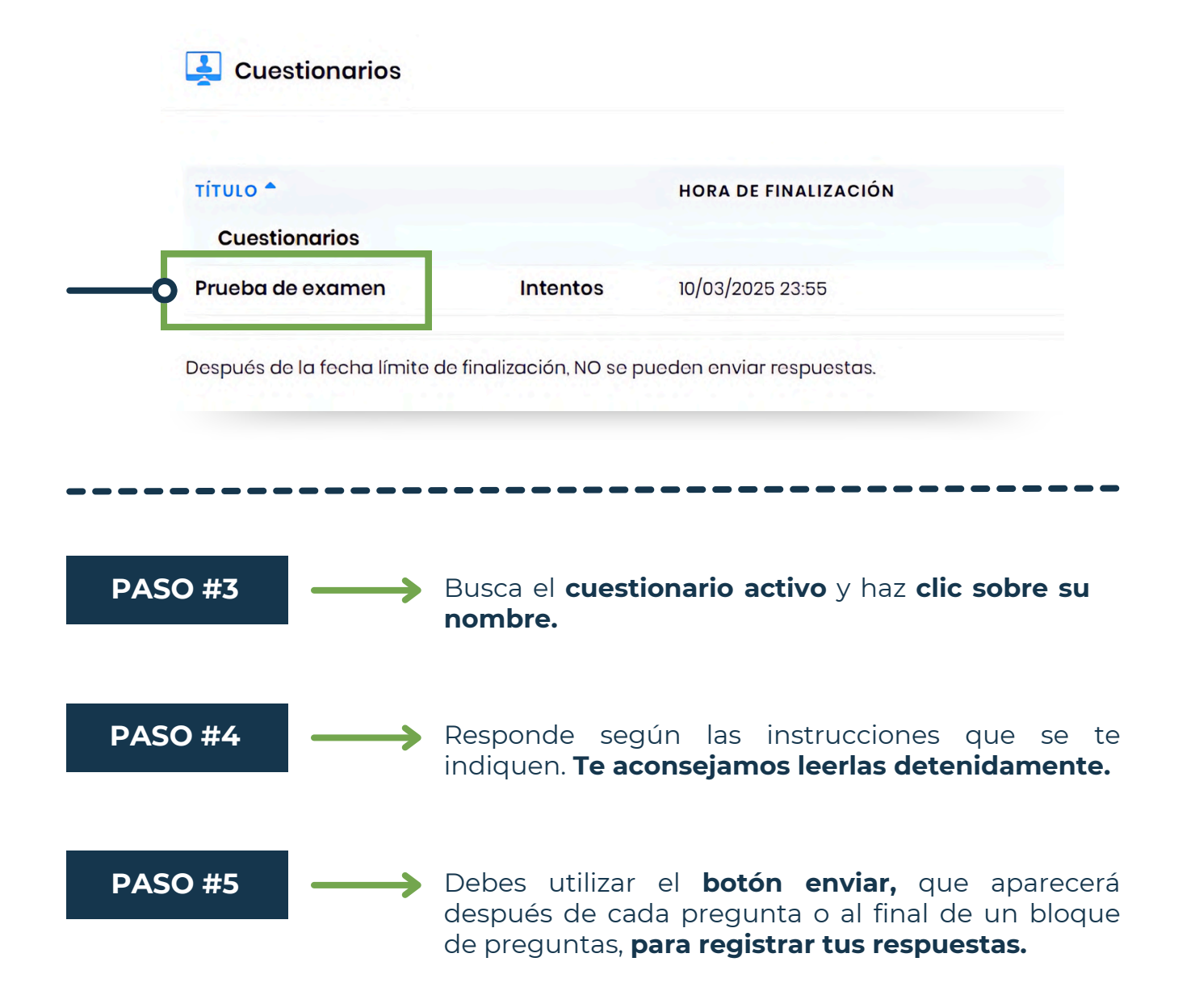

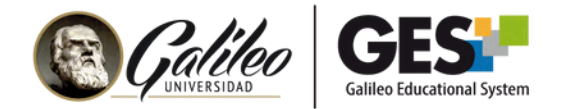

#### ¿CÓMO SÉ SI UN CUESTIONARIO TIENE FECHA DE VENCIMIENTO?

Los cuestionarios **pueden estar activos por un período determinado.** Si un cuestionario tiene fecha y hora límite para ser respondido lo verás a la par del nombre del mismo, en la sección **Cuestionarios.** 

Asegúrate de administrar tu tiempo, ya que el cuestionario se cerrará automáticamente a la hora indicada. Si aún estás respondiendo en ese momento, solo se enviarán las respuestas que hayas completado dentro del tiempo establecido.

| τίτυιο 🕈         |          | HORA DE FINALIZACIÓN |
|------------------|----------|----------------------|
| Cuestionarios    | _        |                      |
| Prueba de examen | Intentos | 10/03/2025 23:55     |

#### ¿CÓMO SÉ CUÁNTO TIEMPO ME QUEDA PARA RESPONDER EL EXAMEN?

Al responder el cuestionario, en la **esquina superior izquierda,** te mostrará un contador con el tiempo que te queda para enviar tus respuestas.

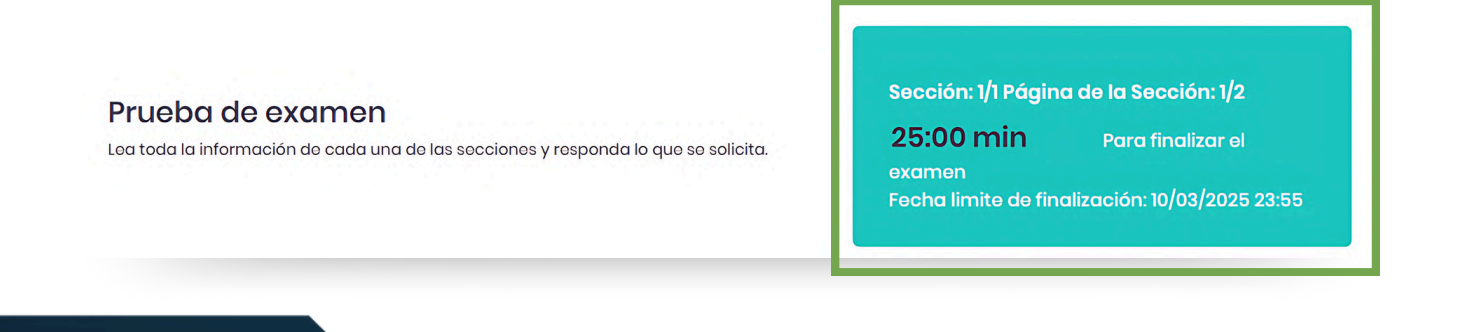

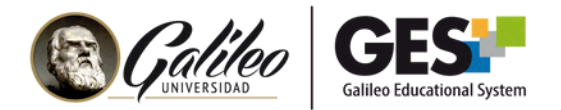

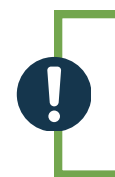

Si tu examen **no tiene tiempo determinado para responder,** no verás este contador.

Faltando un minuto para que se termine el tiempo, recibirás una notificación, en ese momento deberás presionar el botón enviar y registrar todas las respuestas que no hayas enviado, de lo contrario se cerrará el cuestionario y no podrás enviar nada más.

#### ¿POR QUÉ NO ME APARECE ACTIVO EL ENLACE DEL CUESTIONARIO?

Si no tiene activo el enlace para ingresar al cuestionario es porque la **fecha y hora para realizarlo ha expirado** o porque usted ya realizó todos los intentos disponibles.

| τίτυιο 🕈         |          | HORA DE FINALIZACIÓN |
|------------------|----------|----------------------|
| Cuestionarios    |          |                      |
| Prueba de examen | Intentos | 10/03/2025 23:55     |

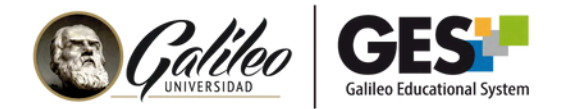

#### ¿PUEDO VER LAS RESPUESTAS CORRECTAS AL FINALIZAR EL EXAMEN?

**Sí, sí tú catedrático configuró que puedes verlas.** Al finalizar el examen, verás el enlace: **Ver resultados** 

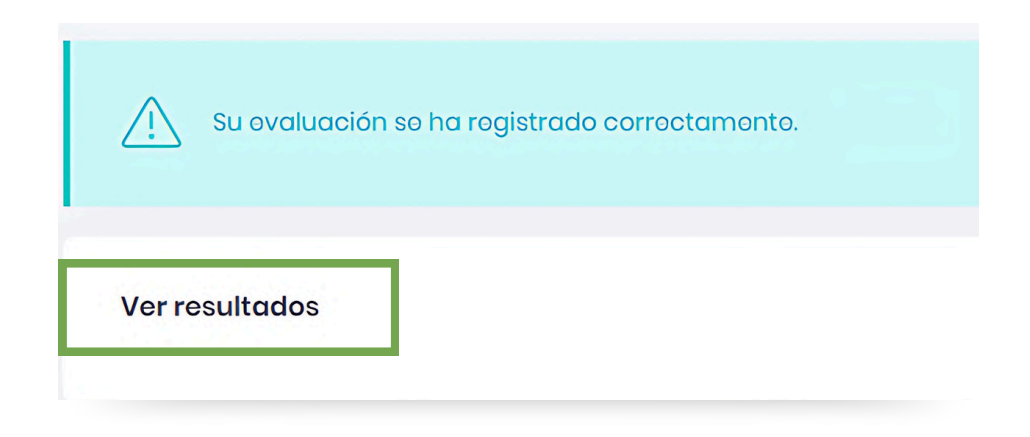

## ¿DÓNDE PUEDO VER LA NOTA OBTENIDA?

Una opción es dando clic en el enlace resultados **al finalizar el examen.** O bien presionando el enlace **Intentos,** que aparece a la par del nombre del cuestionario o examen, en la sección **Cuestionarios.** 

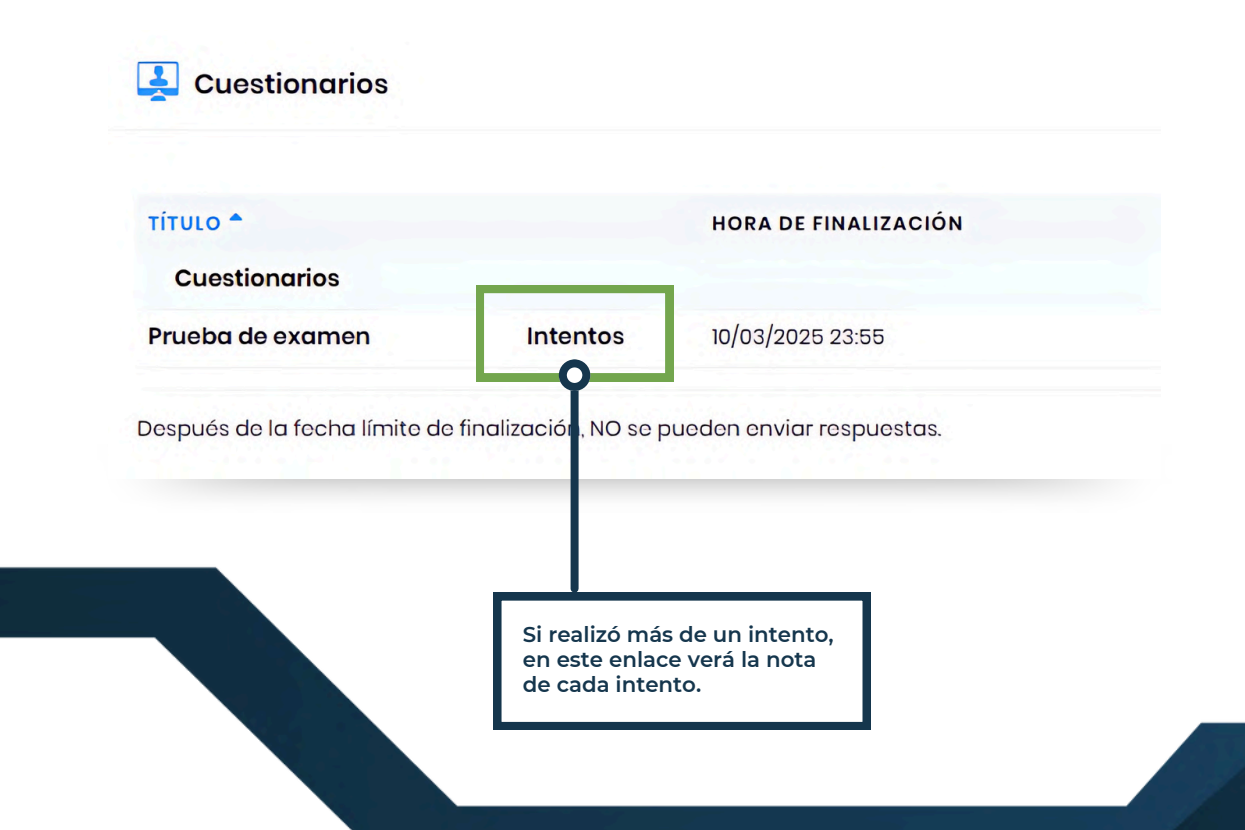

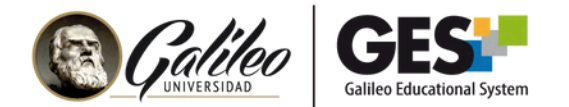

### ¿CUÁNDO VENCE UN INTENTO?

Cada vez que ingresas a la sección de preguntas de un cuestionario se toma como un intento, aun cuando cierres el cuestionario sin responder ninguna pregunta.

## ¿CUÁNDO VENCE UN INTENTO?

Según la configuración que haga tu catedrático del examen, **podrá presentarse preguntas con los siguientes tipos de respuesta.** 

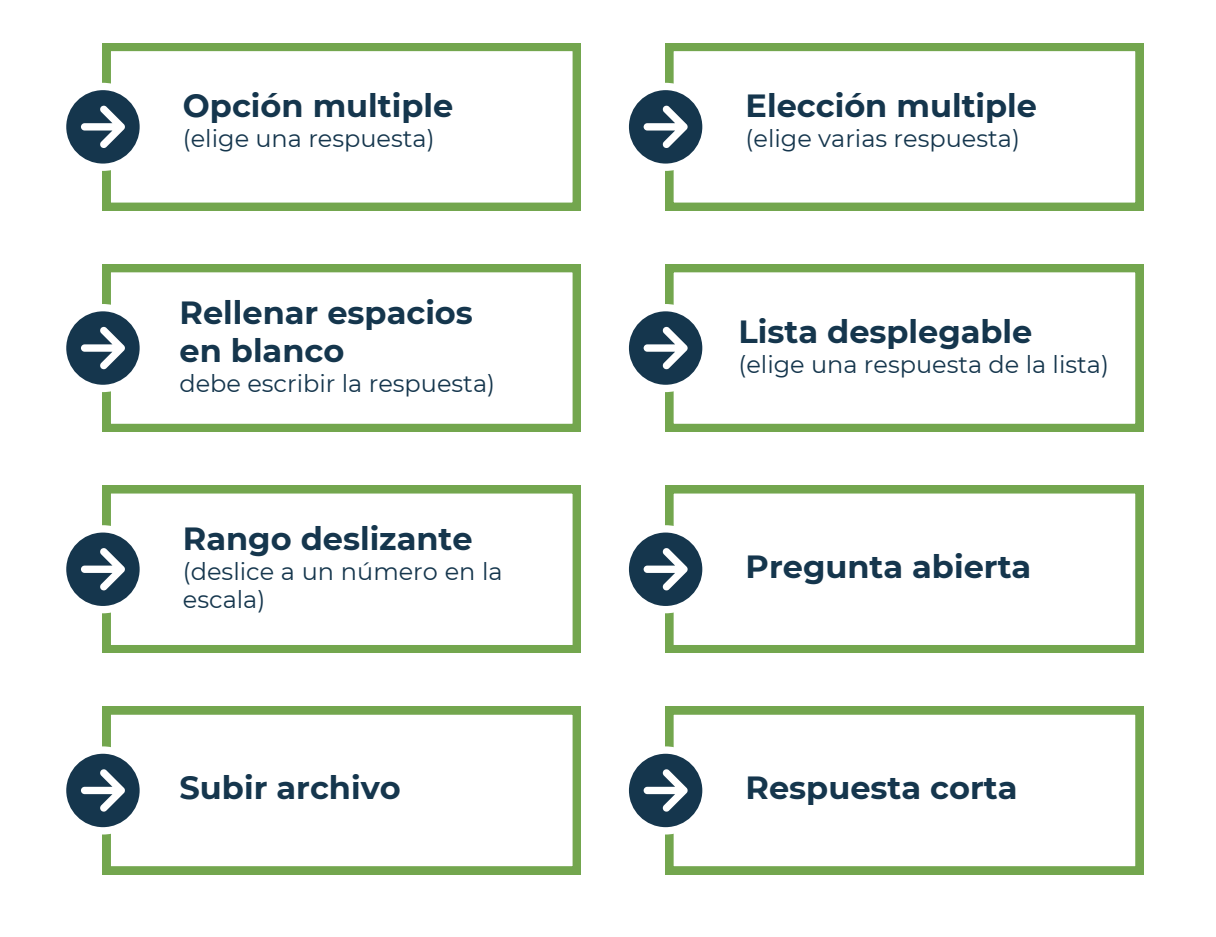

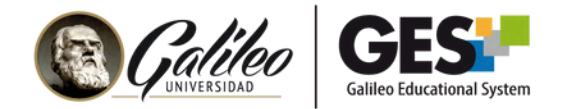

# CONSEJOS PARA REALIZAR TU EXAMEN O CUESTIONARIO EN LÍNEA

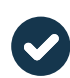

Asegúrate de entender bien las instrucciones, el tiempo disponible y la cantidad de intentos permitidos.

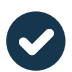

Busca un lugar tranquilo y asegúrate de contar con el tiempo suficiente antes de comenzar.

\_\_\_\_\_

-----

\_\_\_\_\_

\_\_\_\_\_

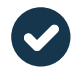

Lee atentamente las instrucciones antes de responder.

\_\_\_\_\_

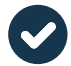

\_\_\_\_\_

Controla el tiempo restante para completar el examen.

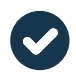

Verifica que tu conexión a internet sea estable para evitar interrupciones.

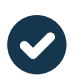

No te apresures. Comprender bien las preguntas te ayudará a responder de manera más precisa.

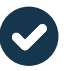

Respira profundo, concéntrate y confía en lo que has aprendido.

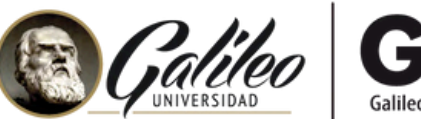

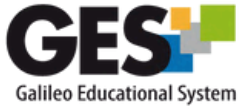

Consulta más sobre ésta y otras herramientas de la **plataforma GES**, visitando:

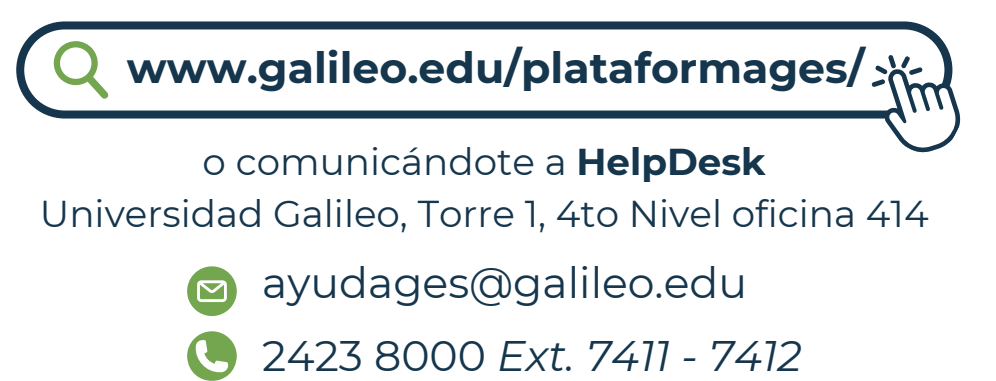

2423 8000

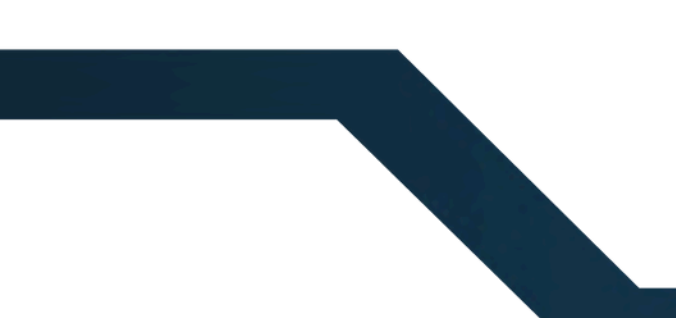